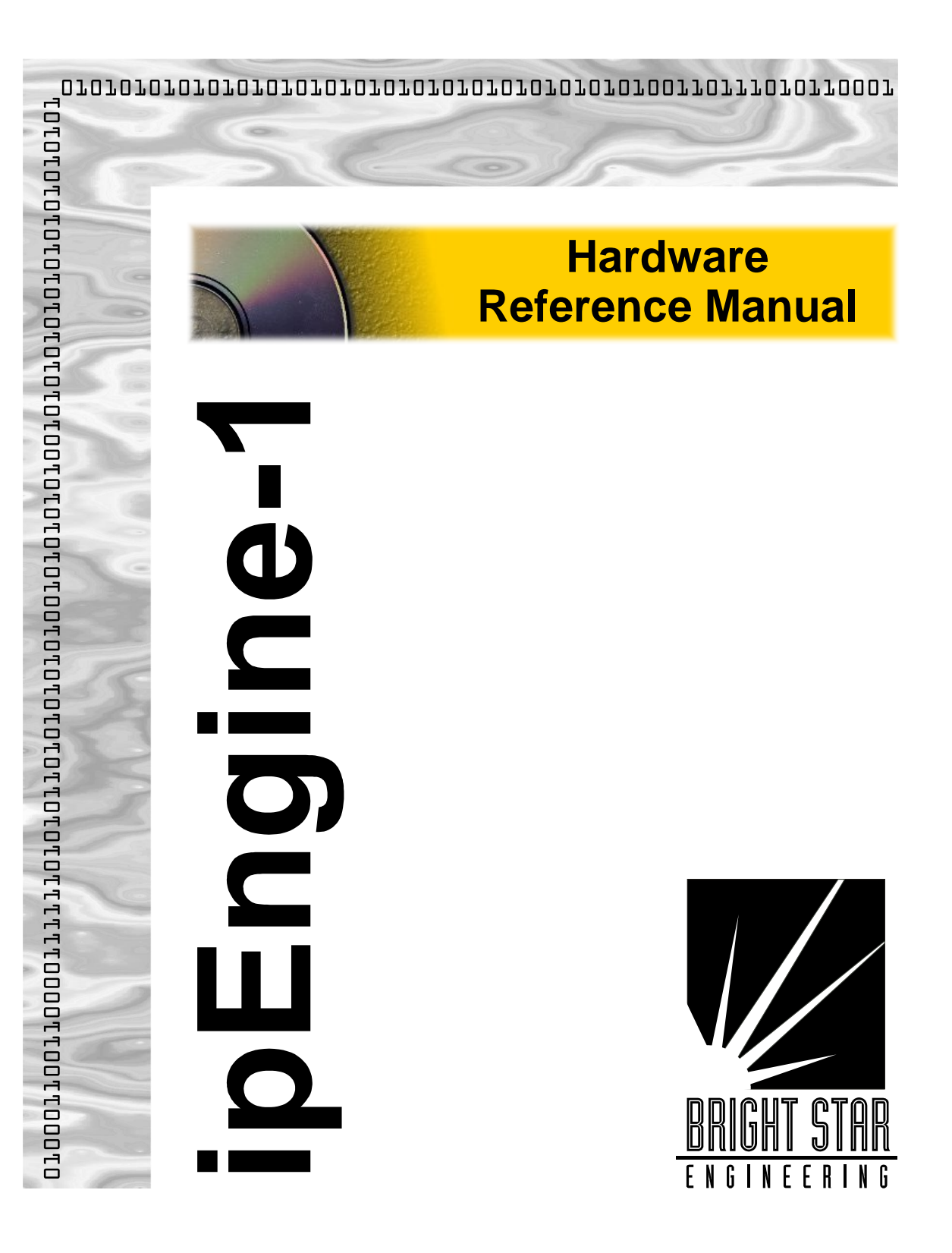

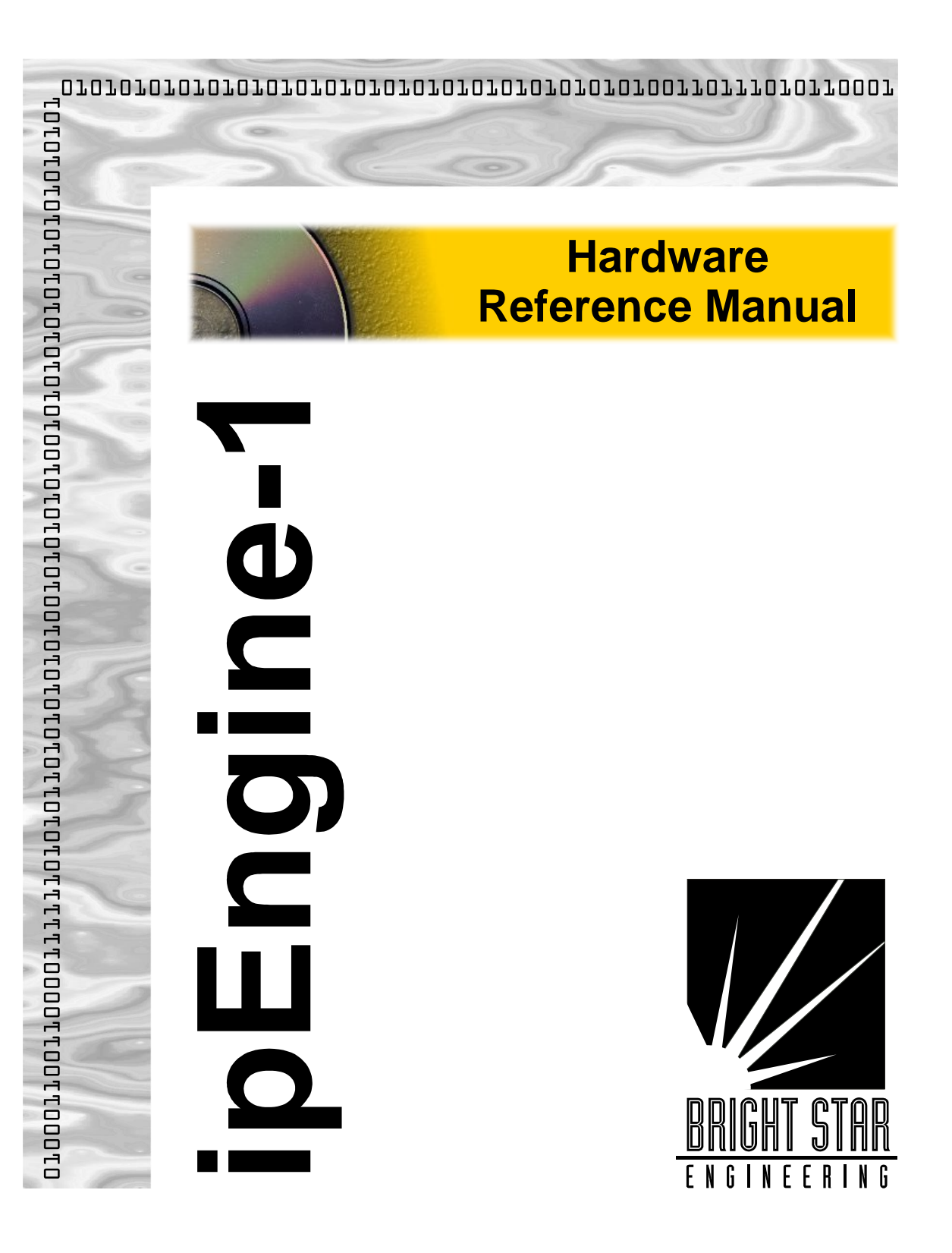

## Notice

The information in this document is subject to change without notice.

THE SOFTWARE AND DOCUMENTATION ARE PROVIDED "AS IS" WITHOUT WARRANTY OF ANY KIND INCLUDING WITHOUT LIMITATION, ANY WARRANTY OF MERCHANTABILITY OR FITNESS FOR A PARTICULAR PURPOSE. FURTHER, Bright Star Engineering DOES NOT, GUARANTEE, OR MAKE ANY REPRESENTATIONS REGARDING USE, OR THE RESULTS OF THE USE, OF THE SOFTWARE OR WRITTEN MATERIAL IN TERMS OF CORRECTNESS, ACCURACY, RELIABILITY, OR OTHERWISE.

## **Restricted Rights Legend**

Use, duplication, or disclosure by the United States Government is subject to restrictions as set forth in subparagraph (c)(1)(ii) of the Rights in Technical Data and Computer Software clause at DFARS 252.227-7013.

This document may not, in whole or in part, be copied, reproduced, translated, or reduced to any electronic medium or machine readable form without prior consent, in writing, from Bright Star Engineering, Inc.

© Bright Star Engineering, Inc.

All Rights Reserved Printed in the USA November 1998

## Contents

| CHAPTER 1 IPENGINE OVERVIEW                                                                                                    | 1-1                                                                |
|----------------------------------------------------------------------------------------------------|--------------------------------------------------------------------|
| THE IPENGINE VIRTUAL INTERFACE                                                                                                    |                                                                    |
| CHAPTER 2 SETUP AND OPERATION                                                                                                    | 2-1                                                                |
| REQUIRED HARDWARE<br>UNPACKING THE IPENGINE<br>MOUNTING THE IPENGINE<br>CONNECTING A POWER SOURCE<br>CONNECTING ETHERNET AND RS-232<br>CONFIGURING THE NETWORK CONNECTION<br>TESTING NETWORK OPERATION<br>WHAT COMES NEXT                                                                  | 2-2<br>2-3<br>2-4<br>2-5<br>2-6<br>2-6<br>2-6<br>2-8<br>2-9        |
| CHAPTER 3 FUNCTIONAL DESCRIPTION                                                                                                    |                                                                    |
| MOTOROLA MPC823 CPU<br>Flash and DRAM Memory<br>Power Supply<br>FPGA Virtual Interface                                                                                                    |                                                                    |
| CHAPTER 4 CONNECTOR PIN-OUTS                                                                                                    | 4-1                                                                |
| Overview<br>Connector J1 – I/O Port<br>Connector J2 – BDM Debug Port<br>Connector J3 – DC Power<br>Connectors J10 & J11- Virtual Interface<br>Virtual Interface Pin Function<br>Jumper JP1                                                                                                 | 4-1<br>4-2<br>4-3<br>4-3<br>4-4<br>4-5<br>4-6<br>4-7               |
| CHAPTER 5 IPENGINE FIRMWARE                                                                                                    | 5-1                                                                |
| OVERVIEW<br>R, RB, RS, RW – READ BYTE, SHORT, WORD<br>W, WB, WS, WW – WRITE BYTE, SHORT, WORD<br>FGET – GET PARAMETER<br>FSET – SET PARAMETER<br>LOAD – TFTP FILE LOAD<br>FLOAD – TFTP FILE LOAD<br>FLOAD – FPGA CONFIGURATION TFTP LOAD<br>GO – JUMP TO ADDRESS<br>PEROOT – REPOOT SYSTEM | 5-1<br>5-2<br>5-3<br>5-4<br>5-5<br>5-6<br>5-6<br>5-7<br>5-8<br>5-8 |
| FERASE – ERASE FLASH MEMORY                                                                                                    |                                                                    |

| STANDARD PARAMETER VALUES           |     |
|-------------------------------------|-----|
| CHAPTER 6 ELECTRICAL SPECIFICATIONS | 6-1 |
| CHAPTER 7 THERMAL SPECIFICATIONS    | 7-1 |
| CHAPTER 8 MECHANICAL SPECIFICATIONS |     |
| APPENDIX A RELATED DOCUMENTS        | I   |
| APPENDIX B TFTP SERVER SETUP        | III |

## Chapter 1 ipEngine Overview

Bright Star Engineering's *ipEngine* credit-card sized processor module provides an ideal core for a network enabled product. The ipEngine utilizes the Motorola PowerPC MPC823 processor with an array of on-chip peripherals including Ethernet, USB, LCD/Video, I2C and serial controllers. The on-board flash memory file system provides storage for the operating system as well as OEM application software and data. The ipEngine-1 has the following significant features:

- 66 MIPS Power PC CPU
- 16 MB DRAM
- 4 MB FLASH
- 10Base-T Ethernet
- On-board 16- Watt Power Supply
- 16,000 Gate FPGA
- Virtual I/O Interface
- USB Host/Slave Controller
- LCD/Video Controller
- Dual RS-232

The external interface to the ipEngine hardware is via an FPGA-based "virtual interface" which can be configured on the fly to adapt to the OEM's needs. The FPGA can be configured to emulate a variety of bus architectures as well as to implement peripheral functions like UARTs, PWM control, memory emulation, data capture and synthesis, and interfaces to a variety of input devices.

The ipEngine provides a firmware boot loader programmed into the flash memory "bootblock" at the factory. The bootloader is used to initialize the ipEngine and load the primary operating system from flash memory, from the network or from the serial console. The ipEngine includes a run-time license for BSE's pKernel real-time network operating system. The ipEngine can also be readily used with other operating systems like VxWorks, Windows CE, PSOS, QNX, eCos or Linux.

#### **IPENGINE OVERVIEW**

When combined with BSE's pKernel software environment, the ipEngine can significantly reduce the time, cost and complexity required to "network enable" a product by providing a vertically integrated "network engine" complete with the required hardware, software, and development environment. By employing POSIX and ANSI C standards, the ipEngine's pKernel software environment leverages a familiar programming environment and facilitates migration of software from UNIX and Windows 95/NT platforms. The pKernel SDK provides an integrated development environment based upon the industry standard GNU tool chain. The software developer's toolkit includes the gcc cross-compiler, a linker, archive librarian and other utilities. Source level over-the-network debugging of code running on the target system is accomplished via a thread aware version of the GNU GDB debugger.

#### The ipEngine Virtual Interface

The ipEngine's virtual interface consists of 88 I/O pins that do whatever you want them to. This reduces integration time and cost in two ways:

- Adapt the ipEngine to your existing product. You can use existing I/O in your product to communicate with the ipEngine.
- Use the ipEngine to control and monitor your hardware. This might enable you to replace your existing controller entirely, or save you from having to build or buy additional I/O and control modules.

Suppose you currently make a small control device that is commanded by a matrix keypad. You want to sell the same product with a network command interface. This is easy to do with the ipEngine:

Remove the matrix keypad from your product.

- Define a matrix keypad interface in the FPGA configuration of the ipEngine, and connect it to the old keypad input in your product.
- Write a small command processor software module for the PowerPC in the ipEngine. Have it accept network commands in whatever form you'd like (telnet, JAVA, CORBA, HTML,

C/C++), and translate these into matrix keyboard "presses" that are output to the virtual interface.

You define a virtual interface by configuring the on-board FPGA. FPGA configurations are automatically built at BSE by a script driven process which assembles and tests a particular configuration from our internal library of interface sub-components. Below are two examples of a virtual interface you might be able to configure:

| Example 1                   | Example 2                 |  |
|-----------------------------|---------------------------|--|
| 1 8 Bit Bus                 | 1 8 Bit ROM/RAM emulator  |  |
| 3 Serial/UART Ports         | 20 General Purpose I/O    |  |
| 8 PWM Outputs               | 8 Quadrature decoders     |  |
| 2 Stepper Motor Controllers | 1 Waveform synthesizer    |  |
| 1 Keypad interface          | 1 Segmented LED driver    |  |
| 4 Serial A/D interface      | 6 Timers                  |  |
| 4 Serial D/A interface      | 1 ISA Bus slave interface |  |

You can also make custom configurations using elements not in the fpgaWare library, using Altera's no-cost FPGA development tools.

The ipEngine is powerful enough to serve as a stand-alone embedded machine or instrument controller. The virtual interface provides an extraordinary quantity and flexibility of I/O. The power of the virtual interface really shines, though, when it saves you integration time and money. You can use the I/O to wrap your existing product with a local communication connection, and use the PowerPC to connect to the rest of your network.

#### **IPENGINE OVERVIEW**

## Chapter 2 Setup and Operation

This chapter shows you how to get your ipEngine out of the shipping box and begin to use it. The steps you'll follow are:

- Unpack the board.
- Mount the ipEngine on a motherboard or other chassis (this step is optional).
- Connect power.
- Connect Ethernet and a serial port.
- Set parameters in the flash memory of the ipEngine to define power-up behavior.
- Verify correct operation.
- Begin downloading software, and start development work and testing.

## **Required Hardware**

You need the following equipment to begin using the ipEngine:

- The ipEngine board itself.
- Power source. An unregulated source of 7-18 volts DC is required. You can use a simple wall-plug power module for this purpose.
- Ethernet and serial cables, with connectors appropriate for your configuration.
- At least one host computer with an Ethernet connection. You'll use the host computer to set the connection parameters of the ipEngine, download software, and to debug its operation.
- Software on the host computer. This includes:
  - Terminal emulator. This enables you to configure the ipEngine via its serial port.
  - TFTP (Trivial File Transfer Protocol) server. (The PumpKIN TFTP server is freely available from BSE.)

### Unpacking the ipEngine

You need to use precautions to avoid electrostatic discharge (ESD) damage to the ipEngine. You should wear a properly grounded antistatic wrist strap before removing the ipEngine from its protective antistatic envelope, and whenever you touch it. The ipEngine should always be kept on a grounded, static-free surface. We recommend that you keep the ipEngine in an ESD-approved workstation for your development work.

If the shipping carton is damaged when you receive it, the shipper may be liable for damages. To ensure that you can be reimbursed for damage in shipping, make sure that the shipper or their agent is present when you unpack and inspect the equipment.

Using ESD-safe procedures, remove all equipment from the packaging material. Check the packing list to make sure all items have been included.

# SETUP AND OPERATION *Mounting the ipEngine*

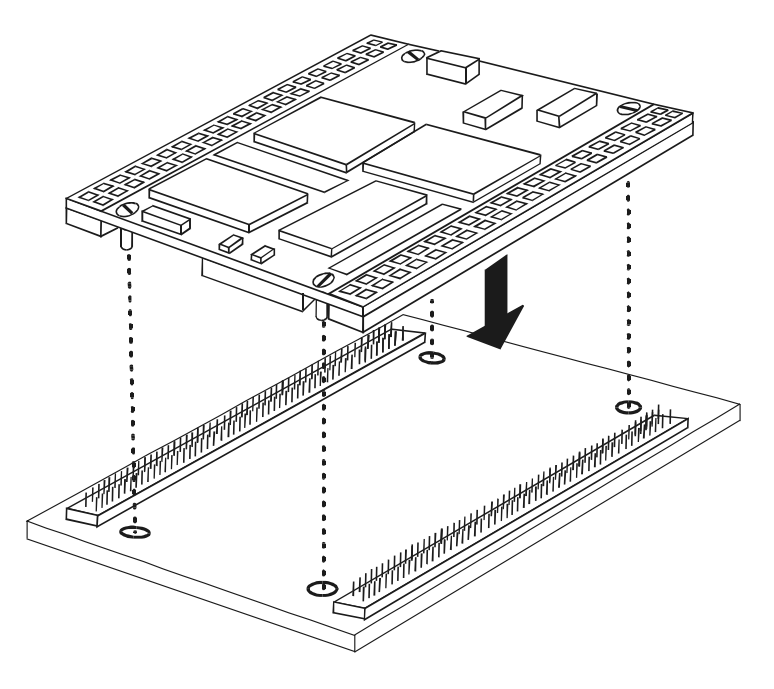

Figure 1-1. ipEngine "Motherboard" Mounting

If you are mounting the ipEngine to a motherboard (you will have a motherboard if you purchased the Developer's Kit or the netChassis), do it now. Holding the ipEngine gently by the edges, press firmly on connectors J10 and J11 until the ipEngine is completely seated

For prototype development, you may also be using the J10 and J11 connections, but not on a motherboard. If so, mate each connector firmly, making sure to observe ESD safety.

### **Connecting a Power Source**

If you purchased the netChassis, just plug the chassis's power module into a 110V AC receptacle, connect the DC power jack to the netChassis, and you're done. You can proceed to the next section.

You can supply power to the ipEngine in several different configurations:

| Input Power                    | Why?                                                                                                    | JP1 Jumper Setting                      | Connections                                                                                  |
|--------------------------------|----------------------------------------------------------------------------------------------------|-----------------------------------------|----------------------------------------------------------------------------------------------|
| 1. Unregulated 7-18V<br>DC     | If you want to use the<br>ipEngine's on-board switching<br>power supply.                                                                                                    | Remove all jumpers<br>from JP1          | Ground to J3-4 & J3-5<br>+DC to J3-5 & J3-6                                                  |
| 2. Regulated 5V DC             | If your system already has a<br>regulated 5V power source,<br>and you don't have a 7V DC<br>source handy. In this case the<br>on-board power supply gener-<br>ates 3.3V from the 5V input. | Connect pins 1-2<br>Disconnect pins 3-4 | Ground to J3-4 & J3-5<br>+5V to J3-1, J3-5, J3-6                                             |
| 3. Regulated 5V and<br>3.3V DC | Use this configuration if<br>switching noise is a concern,<br>and you wish to completely<br>disable the on-board supply.                                                                   | Disconnect pins 1-2<br>Connect pins 3-4 | Ground to J3-4 & J3-5<br>+5V to J3-1<br>+3.3V to J3-2<br><i>Don't</i> connect J3-5 &<br>J3-6 |

Before applying power, set the jumper block JP1 to correspond to your configuration.

If you are mounting the ipEngine to your own motherboard, you can supply power via connectors J10 and J11, instead of using J3. See Section 4 for the pin assignments for J10 and J11.

#### Connecting Ethernet and RS-232

If you purchased the netChassis, plug a standard 10BaseT Ethernet cable into the chassis connector; plug the other end into the network connector of your host computer. Connect a serial cable with RJ11 connector into the chassis connector RS232-1; plug the other end into a serial port connector of your host computer. The ipEngine is configured as DTE.

If you do not have a netChassis, you can also make your Ethernet connection directly to connector J1, pins 1 through 6. Connect to serial port 1 using J1-9 (TX) and J1-10 (RX). See Chapter 4 for the pin assignments for J1.

#### Configuring the Network Connection

The first time you use the ipEngine, you must either set network parameters to its flash memory, or have a DHCP/BOOTP server setup to supply the appropriate parameters to the ipEngine upon bootup. This allows it to initialize and boot correctly from then on. In your product configuration, you'll have several options for downloading. This section shows you only one option, manually configuring an IP address. We recommend you try this, at least the first time you use the ipEngine, because it allows you to quickly verify that it has a correct Ethernet connection.

In this session, you'll define the following parameters:

- IP address of the ipEngine.
- Network netmask.
- Host name of the TFTP server.
- Gateway IP address (optional).

Before starting, determine the values of the parameters that you'll use for this session. Your host computer will probably act as the TFTP server, so you'll need its IP address. In the example below the TFTP server has address 192.168.1.150, the gateway address is 192.168.1.1, the netmask is 255.255.255.0, and we'll assign the ipEngine the address 192.168.1.8.

Start the terminal emulator on your host computer, and connect to your

serial port. Press <return> to get a prompt. You can also cycle power to the ipEngine, or press its manual reset, to get a boot prompt. If you don't receive characters by this point, carefully check all connections. Also make sure that your serial port is correctly configured. The ipEngine is shipped with these default serial parameters: 9600 baud, no parity, 8 bits, no stop bit. You might also need to swap the TX and RX pins on one side of your serial cable, or get a "gender- changer" connector.

Define the parameters by typing the following:

```
>fset myip 192.168.1.8
>fset netmask 255.255.255.0
>fset serverip 192.168.1.150
>fset gateway 192.168.1.1
```

Verify the parameters by displaying them using the get command. Here's an example:

```
>fget
myip = 192.168.1.8
netmask = 255.255.255.0
serverip = 192.168.1.150
gateway = 192.168.1.1
```

#### **Testing Network Operation**

You can now test that the ipEngine is properly hooked up to the network. From your host computer, run a "ping" test. On your have host computer, type:

% ping 192.168.1.8

If you receive a response without timing out, the ipEngine is ready to go. If not, make sure that your host computer's network connection is functioning properly. Make sure no other computer on the network is using the IP address you assigned to the ipEngine.

If you purchased the Developer's Kit, you can perform a more complete checkout of the ipEngine. Make sure you have installed the software included with the kit on your host computer. Now, from your terminal window, download the first test program and run it, by typing:

```
>load checkout.bin 4000; go 4000
```

You should see, in your terminal window, a long diagnostic output that shows you what the checkout program is doing. It will also write to the second RS-232 port; you may want to start another terminal window to check that the output from that port was also received (assuming you have made a physical connection to that port).

Look over the diagnostic output. Warning or error messages indicate conditions that you should try to correct.

#### What Comes Next

Now you'll begin configuring the ipEngine for your particular product. You'll also begin developing and testing your software after that. The ipEngine supports many different options for configuration and development. In particular:

- You can manually configure the IP address of the ipEngine. This address stays in flash RAM forever, until you change it.
- You can configure the ipEngine to work with a DHCP server. In this case, the ipEngine obtains an IP address from the server each time it powers up.

There are several ways for you to develop software for the ipEngine. Your finished program will have two parts:

- A PowerPC program that's loaded into flash memory.
- An FPGA configuration that's loaded into the gate array.

You can load flash memory in a variety of ways:

- As a binary file obtained via TCP/IP from your TFTP server.
- As an S-record file obtained from the TFTP server.
- As an S-record file loaded from a serial port.

Of course, your product may have dynamic functionality, and it can be configured to boot dynamically from the network each time it powers up.

#### SETUP AND OPERATION

## Chapter 3 Functional Description

This section provides a functional description of the ipEngine-1. Figure 3-1 depicts the internal architecture of the ipEngine-1:

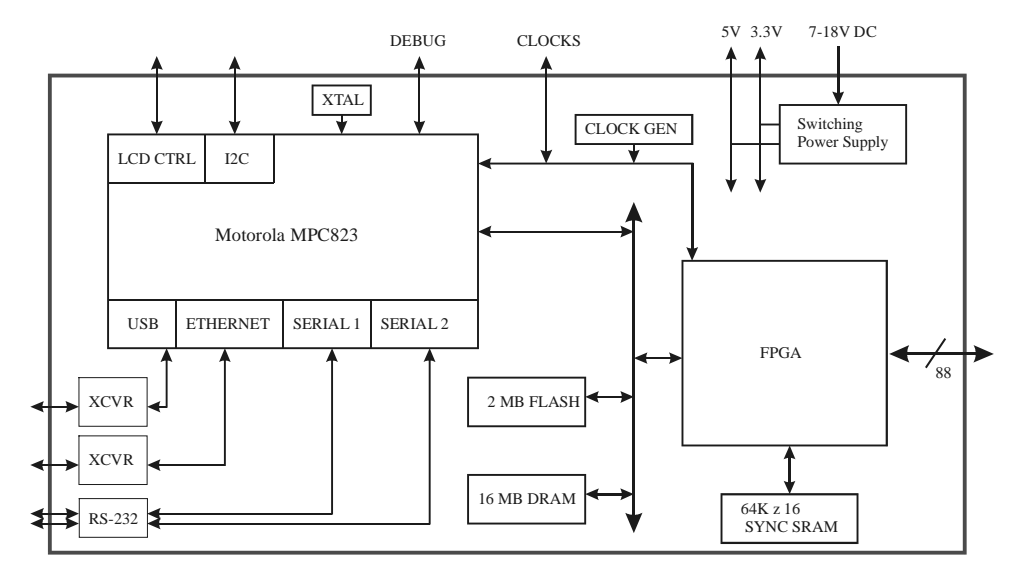

Figure 3-1. ipEngine Architecture

## Motorola MPC823 CPU

The MPC823 microprocessor, is low-cost yet enhanced version of the PowerPC family of microprocessors. It combines a high-performance PowerPC core with a RISC-based communication module and a variety of on-chip peripherals.

The MPC823 SCC2 and an external 10Base-T transceiver is used to provide an ethernet connection to the ipEngine. Ethernet connections other than 10Base-T are not supported.

#### FUNCTIONAL DESCRIPTION

The MPC823 SCC1 and associated USB transceiver is used to provide a master or slave USB interface to the ipEngine. Note that the MPC823 only supports 12 MBs transfer (high-speed) mode as a USB master. The USB data signals need to be terminated by the user for the appropriate master or slave configuration. The user must also supply appropriate bus power and short-circuit protection if the USB master is to supply power to the USB bus.

The MPC823 SMC1 and SMC2 ports are used to provide a dual RS-232 serial interface to the ipEngine. The serial ports do not support hardware flow control via RTS/CTS.

The MPC823 LCD/Video controller pins are connected directly to connector J10. These may be used as general purpose I/O signals when the LCD interface is not being used. Refer to the MPC823 User's manual for further information on use and programming of the LCD/Video Interface.

The  $I_2C$  bus signals are available on J10. These may be used as general purpose I/O signals when not being used for  $I_2C$ . These signals have 4.7K pullup resistors on them.

The MPC823 Serial Peripheral Interface (SPI) and PCMCIA functions are not available for use on the ipEngine.

The MPC823 has a variety of on-chip features to support low power operation. The ipEngine further supports low-power board operation by proving means for shutting down various devices on the board including the Ethernet, USB and RS-232 transceivers. All on-board memory devices also support low-power operation.

|                       | • •                      |
|-----------------------|--------------------------|
| Address Range         | Description              |
| 0000.0000 - 00FF.FFFF | 16 MB DRAM               |
| FC00.0000 - FC7F.FFFF | 8MB FPGA Space           |
| FE00.0000 - FE3F.FFFF | 4 MB FLASH               |
| FF00.0000 - FF00.3FFF | MPC823 On-Chip Registers |
| FF01.0000 - FF01.0000 | FPGA Config Register     |
| FF02.0000 - FF02.0000 | Clock Synth Reg          |

Table 3-1 depicts the memory map for the ipEngine-1:

ipEngine-1 Memory Map

## Flash and DRAM Memory

The on-board 2M (1Mx16), BootBlock FLASH memory provides storage for the operating system as well as OEM application and data.

The lowest two memory blocks are the "boot" blocks that are factory programmed with the boot monitor software, board serial number, and Ethernet MAC (hardware address). These blocks are locked and cannot be erased or reprogrammed. This is to ensure there is always some way to reload the board in case all the other flash block is erased or have been loaded with faulty code.

Blocks 2 and 3 are used for parameter storage. These parameters, such as the IP address for the board and others, are used by the boot monitor software. See Chapter 5 for a complete description of the parameters used by the boot monitor.

The following four tables specify the connection between the MPC823 multifunction ports A-D and specific ipEngine signals/functions:

| MPC823 Pin Name | FUNCTION          |
|-----------------|-------------------|
| IP_B1           | FPGA CONF DONE    |
| IP_B2           | FPGA nSTATUS      |
| PA15/USBRXD     | USB RXD           |
| PA14            | USB OE            |
| PA13            | Ethernet RXD      |
| PA12            | Ethernet TXD      |
| PA9             | Serial 2 RXD      |
| PA8             | Serial 2 TXD      |
| PA7             | Ethernet TX Clock |
| РАб             | Ethernet RX Clock |
| PA5             | VCLK              |
| PA4             | BCLK              |

#### Port IP and Port A Pin Definitions

#### **Port B Pin Definitions**

| MPC823 Pin Name | FUNCTION                    |
|-----------------|-----------------------------|
| PB31            | LCD_A                       |
| PB30            | VCLKEN                      |
| PB29            | Ethernet Enable             |
| PB28            | RS-232 Enable               |
| PB27            | I2CSDA                      |
| PB26            | I2CSCL                      |
| PB25            | Serial 1 TX                 |
| PB24            | Serial 1 RX                 |
| PB23            | SDACK1                      |
| PB22            | SDACK2                      |
| PB19            | LCD_B                       |
| PB18            | Ethernet TX Enable          |
| PB17            | LCD_C                       |
| PB16            | Ethernet Full-Duplex Enable |

| MPC823 Pin Name | FUNCTION                |
|-----------------|-------------------------|
| PC15            | DREQ1                   |
| PC14            | DREQ2                   |
| PC13            | nCONFIG                 |
| PC12            | USBSPD                  |
| PC11            | USBRXP                  |
| PC10            | USBRXN                  |
| PC9             | Ethernet Collision      |
| PC8             | Ethernet Carrier Detect |
| PC7             | USBTXP                  |
| PC6             | USBTXN                  |
| PC5             | PDN                     |
| PC4             | Ethernet Loopback       |

#### Port C Pin Definitions

#### **Port D Pin Definitions**

| MPC823 Pin Name | FUNCTION |
|-----------------|----------|
| PD15            | LD8      |
| PD14            | LD7      |
| PD13            | LD6      |
| PD12            | LD5      |
| PD11            | LD4      |
| PD10            | LD3      |
| PD9             | LD2      |
| PD8             | LD1      |
| PD7             | LD0      |
| PD6             | LCD_AC   |
| PD5             | VSYNC    |
| PD4             | HSYNC    |
| PD3             | LCDCLK   |

### **Power Supply**

The *ipEngine* has an on-board switching power supply capable of providing 2 amps of current at 3.3 volts and 2 amps of current at 5 volts. The power supply can be used to provide power for both the ipEngine and the user's electronics. The user has the following options for supplying power to the ipEngine-1:

| Input Power                    | Why?                                                                                                    |
|--------------------------------|----------------------------------------------------------------------------------------------------|
| 1. Unregulated 7-18V<br>DC     | If you want to use the<br>ipEngine's on-board switching<br>power supply.                                                                                                    |
| 2. Regulated 5V DC             | If your system already has a<br>regulated 5V power source,<br>and you don't have a 7V DC<br>source handy. In this case the<br>on-board power supply gener-<br>ates 3.3V from the 5V input. |
| 3. Regulated 5V and<br>3.3V DC | Use this configuration if<br>switching noise is a concern,<br>and you wish to completely<br>disable the on-board supply.                                                                   |

#### FPGA Virtual Interface

The external interface to the *ipEngine* hardware is an FPGA-based 88-pin "virtual interface" that can be configured on the fly to emulate a variety of bus architectures and to implement peripheral functions such as UARTs, PWM control, memory emulation, data capture and synthesis, and interfaces to a variety of input devices. Sample FPGA source code can be found on BSE's web site at http://www.brightstareng.com/fpgsamp.htm.

The components of the virtual interface include an Altera EPF6016 FPGA, programmable clock synthesizer and fast synchronous static RAM. as depicted in Figure 3-1. The FPGA is connected directly to the PowerPC bus. The 128Kx16 synchronous burst static RAM is connected directly to the FPGA and can be used as shared buffer storage for data synthesis and acquisition applications. The synchronous nature of the SRAM simplifies the logic for the interface between

the FPGA and SRAM and allows very high speech reading/writing of the SRAM. The clock synthesizer is used to generate arbitrary clock frequencies and its output is fed to both the Power PC and FPGA.

#### **Clock Architecture**

The clock architecture of the virtual interface logic is depicted in Figure 3-2. The four clock lines, VCLK, BCLK, UCLK and CPUCLK all feed the dedicated inputs of the EPF6016 which drive low skew global nets within the FPGA. These four low skew nets are typically used for chip global clocks, clock enables, resets and clears. The PowerPC outputs PA5 and PA6 are connected to VCLK and BCLK respectively. The PA5 and PA6 signals can be programmed to be clock outputs, clock inputs or general purpose I/O. The output of the clock synthesizer can be disabled via the VCLKEN signal. The 48 MHz MPC823 CPU clock is fed to both the FPGA and the Virtual Interface. The CPUCLK signal output can also be disabled.

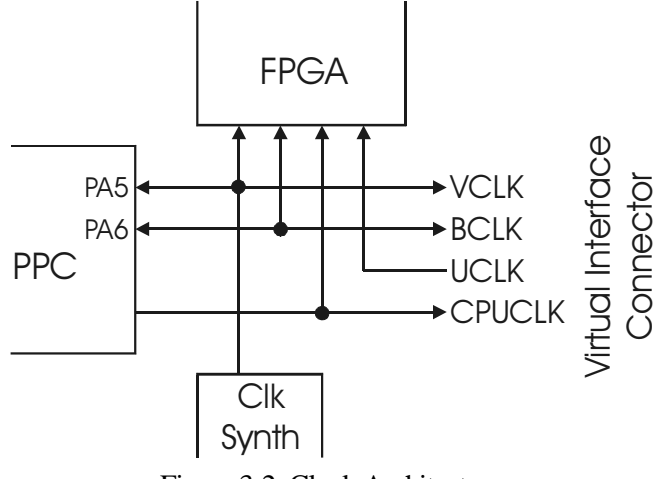

Figure 3-2. Clock Architecture

The ipEngine's clock synthesizer is the ICS AV9110 PLL based programmable asynchronous clock generator. The motivation providing an asynchronous clock generator is to allow the generation of clock frequencies other than those available simply by dividing existing clock sources available to the system. This is particularly useful for generating clock references to be used by UARTs or other asynchronous data transfer mechanisms. By providing a clock output which is a

#### FUNCTIONAL DESCRIPTION

ratio of either the MPC823 CPUCLK, the BCLK output or a clock provided by the FPGA, virtually any clock frequency can be generated to within a fraction of a percent accuracy.

The output range of the AV9110 device is from .5MHz to 76MHz but lower frequencies can be achieved with further division logic in the FPGA. The clock frequencies are programmed serially by the writing to the clock synthesizer address space via the CPU.

A program is available from BSE to derive the various register values for programming the AV9110 given the desired output frequency and the reference input being used.

## Chapter 4 Connector Pin-Outs

#### **Overview**

The connector pin-outs for the *ipEngine* are shown and described here.

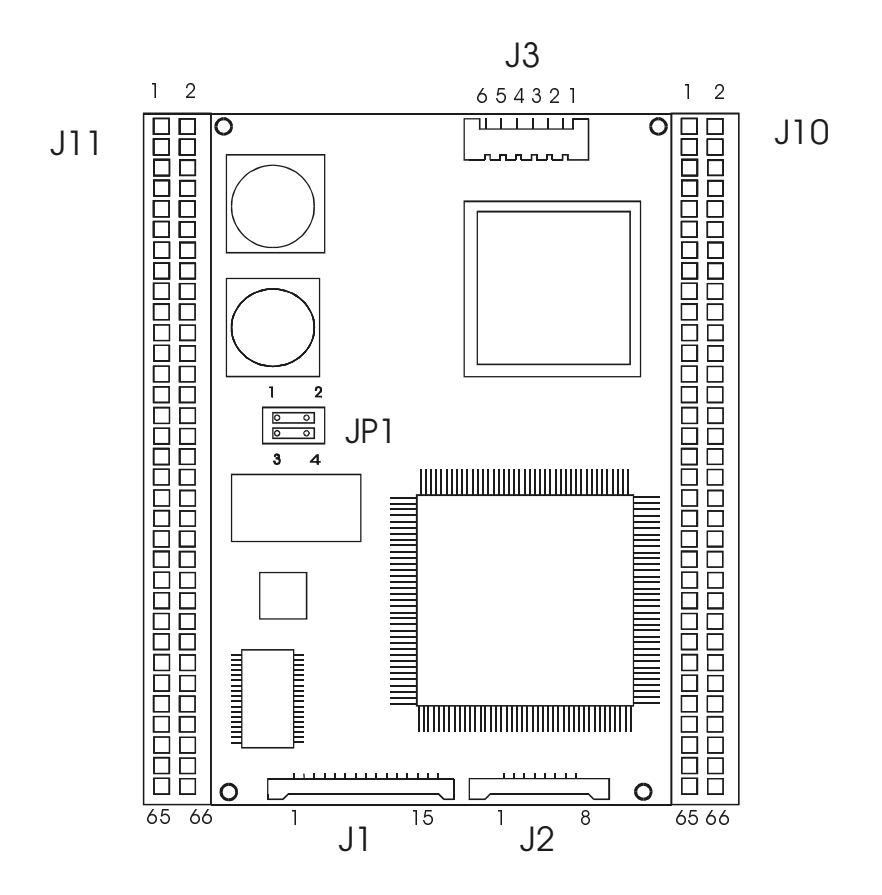

# CONNECTOR PIN-OUTS Connector J1 – I/O Port

Connector J1 is the I/O port for the *ipEngine*.

| Pin | Description |
|-----|-------------|
| 1   | RX-         |
| 2   | RX+         |
| 3   | GND         |
| 4   | TX-         |
| 5   | TX+         |
| 6   | GND         |
| 7   | I2CSCL      |
| 8   | I2CSDA      |
| 9   | RSTX1       |
| 10  | RSRX1       |
| 11  | RSTX2       |
| 12  | RSRX2       |
| 13  | MRST        |
| 14  | USBD+       |
| 15  | USBD-       |

| J1 | _ | I/O | Port |
|----|---|-----|------|
|----|---|-----|------|

## Connector J2 – BDM Debug Port

Connector J2 is the debug port for the *ipEngine*.

#### J2 Debug Port

| Pin | Description |
|-----|-------------|
| 8   | DSDI        |
| 7   | HReset      |
| 6   | VCC         |
| 5   | DSDO        |
| 4   | DSCK        |
| 3   | GND         |
| 2   | Flash WP    |
| 1   | FRZ         |

### Connector J3 – DC Power

Connector J3 supplies the DC power for the board.

| Pin | Description |
|-----|-------------|
| 1   | +5 Volts    |
| 2   | +3.3 Volts  |
| 3   | GND         |
| 4   | GND         |
| 5   | DC In       |
| 6   | DC In       |

J3 – DC Power

#### Notes:

- 1. When using a 7V-18V DC input on pins 5 and 6, the on-board, switching power supply provides 5 Volts on pin 1 and 3.3 Volts on Pin 2.
- **2.** If you do not provide a single 5 Volt supply to the board, disable the on-board 5 Volt supply via jumper 1 and connect 5 Volts to pins 1, 5, and 6.
- 3. If you are not using the on-board, switching power supply:
  - a. Do not connect pins 5 and 6.
  - **b.** Disable the switching supply via jumper JP1.
  - c. Supply 5 Volts to pin 2.
  - d. Supply 3.3 Volts to pin 1.

## Connectors J10 & J11- Virtual Interface

#### J11 1/O CONNECTOR

| Function | Pin | Pin | Function |
|----------|-----|-----|----------|
| GND      | 1   | 2   | GND      |
| VCC5     | 3   | 4   | VCC5     |
| ZVCC     | 5   | 6   | ZVCC     |
| DCIN     | 7   | 8   | DCIN     |
| ***      | 9   | 10  | ***      |
| RSTX1    | 11  | 12  | RSRX1    |
| RSTX2    | 13  | 14  | RSRX2    |
| IB00     | 15  | 16  | IB01     |
| IB02     | 17  | 18  | IB03     |
| IB04     | 19  | 20  | IB05     |
| IB06     | 21  | 22  | IB07     |
| IB08     | 23  | 24  | IB09     |
| IB10     | 25  | 26  | IB11     |
| IB12     | 27  | 28  | IB13     |
| IB14     | 29  | 30  | IB15     |
| IB16     | 31  | 32  | IB17     |
| IB18     | 33  | 34  | IB19     |
| IB20     | 35  | 36  | IB21     |
| IB22     | 37  | 38  | IB23     |
| IB24     | 39  | 40  | IB25     |
| IB26     | 41  | 42  | IB27     |
| IB28     | 43  | 44  | IB29     |
| IB30     | 45  | 46  | IB31     |
| IB32     | 47  | 48  | IB33     |
| IB34     | 49  | 50  | IB35     |
| IB36     | 51  | 52  | IB37     |
| CPUCLK   | 53  | 54  | VCLK     |
| UCLK     | 55  | 56  | BCLK     |
| MRST     | 57  | 58  | RST      |
| USBD+    | 59  | 60  | USBD-    |
| GND      | 61  | 62  | GND      |
| RX+      | 63  | 64  | TX+      |
| RX-      | 65  | 66  | ТХ-      |

#### J10 I/O CONNECTOR

| Function | Pin | Pin | Function |
|----------|-----|-----|----------|
| VBAT     | 1   | 2   | GND      |
| LDO      | 3   | 4   | LD1      |
| LD2      | 5   | 6   | LD3      |
| LD4      | 7   | 8   | LD5      |
| LD6      | 9   | 10  | LD7      |
| LD8      | 11  | 12  | LCD AC   |
| VSYNC    | 13  | 14  | HSYNC    |
| LCDCLK   | 15  | 16  | LCD A    |
| LCD B    | 17  | 18  | LCD C    |
| 12CSDA   | 19  | 20  | 12CSL    |
| IA00     | 21  | 22  | IA01     |
| IA02     | 23  | 24  | IA03     |
| IA04     | 25  | 26  | IA05     |
| IA06     | 27  | 28  | IA07     |
| IA08     | 29  | 30  | IA09     |
| IA10     | 31  | 32  | IA11     |
| IA12     | 33  | 34  | IA13     |
| IA14     | 35  | 36  | IA15     |
| IA16     | 37  | 38  | IA17     |
| IA18     | 39  | 40  | IA19     |
| IA20     | 41  | 42  | IA21     |
| IA22     | 43  | 44  | IA23     |
| IA24     | 45  | 46  | IA25     |
| IA26     | 47  | 48  | IA27     |
| IA28     | 49  | 50  | IA29     |
| IA30     | 51  | 52  | IA31     |
| IA32     | 53  | 54  | IA33     |
| IA34     | 55  | 56  | IA35     |
| IA36     | 57  | 58  | IA37     |
| IA38     | 59  | 60  | IA39     |
| IA40     | 61  | 62  | IA41     |
| IA42     | 63  | 64  | IA43     |
| GND      | 65  | 66  | GND      |

#### \*\*\* - Connector Polarization Pins (Male Pins should be removed from mating connector)

| <b>FUNCTION</b>                                          | <u>PIN</u>       | DESCRIPTION                                                   |
|----------------------------------------------------------|------------------|---------------------------------------------------------------|
| IA00-IA43                                                | J10-21 J10-64    | FPGA Virtual I/O                                              |
| IB00-IB37                                                | J11-15 J11-52    | FPGA Virtual I/O                                              |
| LD0-LD8<br>LCDA,B,C<br>LCDAC<br>VSYNC<br>HSYNC<br>LCDCLK | J10-3 J10-18     | LCD/TV Interface<br>All/Any pin can be used as a discrete I/O |
| I2CSDA<br>I2CSI                                          | J10-19<br>J10-20 | I2C Interface                                                 |
| CPUCLK                                                   | J11-53           | CPU Clock                                                     |
| VCLK                                                     | J11-54           | Clock Synthesizer Output                                      |
| UCLK                                                     | J11-55           | User Clock (Input)                                            |
| MRST                                                     | J11-57           | Manual Reset Switch Input                                     |
| RST                                                      | J11-58           | Active Low Reset Output                                       |
| USBD+,USBD-                                              | J11-59, J11-60   | USB Interface                                                 |
| RX+,RX-                                                  | J11-63, J11-65   | Ethernet 10BT Receive Pair                                    |
| TX+,TX-                                                  | J11-64, J11-66   | Ethernet 10BT Transmit Pair                                   |
| RSTX1, RSTX2                                             | J11-11, J11-13   |                                                               |
| RSRX1, RSRX2                                             | J11-12, J11-14   |                                                               |
| VCC5                                                     | J11-3, J11-4     | +5 Volts                                                      |
| VCC                                                      | J11-5, J11-6     | +3.3 Volts                                                    |
| DCIN                                                     | J11-7, J11-8     | DC Power Input 7V-18V                                         |
| VBAT                                                     | J10-1            | Real-Time clock battery supply                                |
| GND                                                      | J10-2,65,66      | System Ground                                                 |
|                                                          | J11-1,2,61,62    |                                                               |

### Virtual Interface Pin Function

### Jumper JP1

Configure jumper JP1 to disable the on-board power supply completely or to disable only the 5 Volt supply.

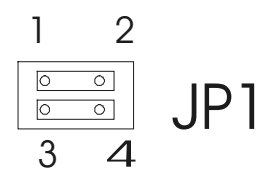

#### Notes:

- 1. Insert jumper across pins 3 and 4 to disable the on-board power supply (both 3.3 Volts and 5 Volts.
- 2. Insert jumper across pins 1 and 2 to disable only the 5 Volt supply.

#### CONNECTOR PIN-OUTS

## Chapter 5 ipEngine Firm ware

#### Overview

The *ipEngine* provides a firmware boot loader programmed into the flash memory "bootblock" at the factory. The bootblock is hardware erase protected and cannot be erased by the user. This protection ensures that the *ipEngine* can always be reloaded even if the rest of the flash memory is corrupted through programmer error or by other means.

The sole function of the flash memory bootblock is to initialize the *ipengine* and load the primary operating system. The bootblock also contains the Ethernet MAC address, board serial number, and a number of read/writeable parameter blocks that contain parameter information used by the bootloader.

The bootloader implements a small number of commands that the user can interact with via the serial port. The commands allow the user to control the boot process.

#### R, RB, RS, RW – Read Byte, Short, Word

#### Command

| R  | $<\!\!ADDR\!>$ | < COUNT >       | Read       |           |
|----|----------------|-----------------|------------|-----------|
| RB | <addr></addr>  | <count></count> | Read Byte  | (8 Bits)  |
| RS | <addr></addr>  | <count></count> | Read Short | (16 Bits) |
| RW | <addr></addr>  | <count></count> | Read Word  | (32 Bits) |

#### Description

The read commands allow reading of memory locations in main memory.

#### Example

```
>rb 0 8
00000000 : 00 00 00 00 80 2B EF 44
>rs 0 8
00000000 : 0000 0000 802B EF44 3821 FFFC 3C00 0000
>rw 0 8
00000000 : 0000000 802BEF44 3821FFFC 3C000000
00000010 : 90010000 9421FFF0 4800018D 4801D5A1
>r
000000000 : 0000000
>rb 0 2
00000000 : 00 00
>r
0000000 : 00 >>
```

## W, WB, WS, WW – Write Byte, Short, Word

#### Command

| W  | <addr></addr> | <count></count> | Write       |           |
|----|---------------|-----------------|-------------|-----------|
| WB | <addr></addr> | <count></count> | Write Byte  | (8 Bits)  |
| WS | <addr></addr> | <count></count> | Write Short | (16 Bits) |
| WW | <addr></addr> | <count></count> | Write Word  | (32 Bits) |

#### Description

The write commands allow writing of memory locations in main memory.

#### Example

>wb 0 a4 >ws 0 aa55 >ww 0 12345678 >

#### FGET – Get Parameter

#### Command

fget [<name>]

#### Description

Print parameter from flash memory

#### Example

```
>fget myip
myip = 192.168.1.9
>fget
myip = 192.168.1.9
serverip = 192.168.1.5
bootcmd = load sim/hello.bin 4000; go 4000
```

#### FSET – Set Parameter

#### Command

| fset | <name></name> | <value></value>    | - set parameter                  |
|------|---------------|--------------------|----------------------------------|
| fset | <name></name> | " <value>"</value> | - set parameter                  |
| fset | <name></name> |                    | - remove parameter <name></name> |

#### Description

Set parameter into flash memory.

#### Example

```
>fget
serverip = 192.168.1.5
myip = 192.168.1.9
bootcmd = load sim/hello 4000; go 4000
>fset bootcmd
>fget
serverip = 192.168.1.5
myip = 192.168.1.9
>fset bootcmd "load sim/hello 4000; go 4000"
>fset myip 192.168.1.8
>fget
serverip = 192.168.1.5
bootcmd = load sim/hello 4000; go 4000
myip = 192.168.1.8
>
```

#### LOAD – TFTP File Load

#### Command

load [-bcs] <filename> [<addr>]

#### Description

Load Binary, S-Record or Command file using the TFTP protocol.

The type of file to be loaded is determined from the command line parameter or from the file name suffix as follows:

| -b | .bin  | Binary File   |
|----|-------|---------------|
| c  | .cmd  | Command File  |
| -s | .srec | S-Record File |

If the file is a binary file the address to load the file to can be specified.

#### Example

```
>load sim/hello.bin
loading ... done
>
```

#### Notes

The appropriate network parameters must have been set in flash for the load command to work correctly. If these parameters have not been set, the ipEngine firmware will attempt to get these parameters dynamically from a DHCP or BOOTP server on the network.

## FLOAD – FPGA Configuration TFTP Load

#### Command

fload <filename>

#### Description

Load and config FPGA using specified binary configuration file using the TFTP protocol.

#### Example

>fload top.rbf
>

### GO – Jump to Address

#### Command

go <addr>

## Description

Jump to specified address.

#### Example

>load sim/hello.bin 4000
loading ... done
>go 4000

## REBOOT – Reboot System

#### Command

reboot

#### Description

Reboot.

#### Example

>reboot

Boot: BSE 1998 >

## FERASE – Erase Flash Memory

#### Command

ferase <addr>

## Description

Erase the flash memory block associated with <addr>.

#### Example

>ferase fe000000 >

### Standard Parameter Values

The *ipEngine* boot firmware recognizes the following standard firmware parameters:

#### netmask

Sub-net mask

#### gateway

Gateway IP address (if any).

#### serverip

Specifies the server IP address for TFTP load.

#### myip

Specifies the target board's IP address (e.g. NN.NN.NN)

#### bootcmd

Specifies the command to be executed at boot time. Multiple commands can be combined by placing quotes around the entire command string and separating commands with semicolons. For example: "load test.bin 80000; go 8000".

When autobooting the user has three seconds to press the "escape" key on the serial console to cancel the autoboot operation.

#### **IPENGINE FIRMWARE**

#### ELECTRICAL SPECIFICATIONS

## **Chapter 6 Electrical Specifications**

#### **Maximum Ratings**

| Power Requirements              |                                                          |
|---------------------------------|----------------------------------------------------------|
| Option 1. 7-18V DC              | 7-18V DC @ 2 Watts Typical<br>@ 18.26 Watts Max          |
| Option 2. 5 Volts               | $+5V dc \pm 5\% 800 mA Typical$                          |
| Option 3. 5 Volts and 3.3 Volts | +5V dc ± 5% 500mA Typical<br>+3.3V dc ± 5% 400mA Typical |
| Operating Temperature           | 0°C - 70°C                                               |
| Storage Temperature             | -40°C - +85°C                                            |
| Relative Humidity               | 10% to 90% (no-condensing)                               |

#### WARNING

Stressing the device beyond the Maximum Ratings may cause permanent damage. These are stress ratings only. Operation beyond the Operating Conditions is not recommended and extended exposure beyond the Operating Conditions may affect reliability.

#### **I/O Pin Specifications**

All I/O pins are 3.3 volt I/O with 5 volt tolerant inputs.

## Chapter 7 Thermal Specifications

The integrated circuits used on the ipEngine have a maximum case temperature rating of 70° C. The user will have to insure that these case temperatures are not violated in a particular application by using appropriate cooling techniques if necessary.

Special cooling is typically only needed in cases where high ambient temperatures exists and/or where the FPGA code used utilizes a large number of gates being clocked at high frequencies (faster than 20 MHz). To estimate thermal properties of your FPGA design get Altera's Application 74, "Evaluating Power for Altera Devices".

## Chapter 8 Mechanical Specifications

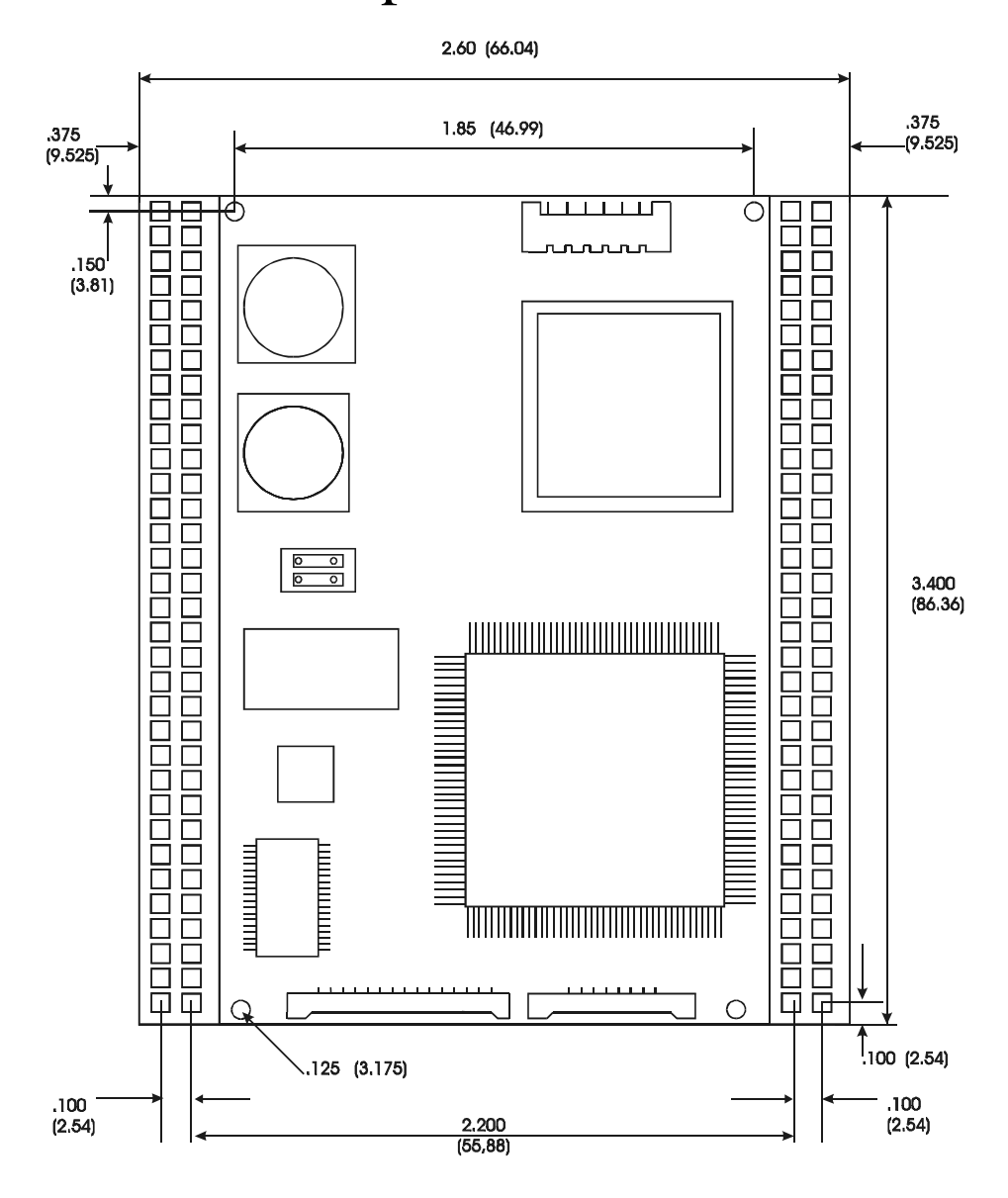

#### MECHANICAL SPECIFICATIONS

## Appendix A Related Documents

| MPC823 User's Manual                                                                                                    | MPC823UM/D     |
|----------------------------------------------------------------------------------------------------|----------------|
| <i>"PowerPC Microprocessor Family: The Programming Environments for 32-<br/>Bit Microprocessors"</i> Summarizes the PowerPC architecture (including the<br>PowerPC instruction set) for 32-bit devices in great detail | MPCFPE32B/D r1 |
| "PowerPC Microprocessor Family: The Programmer's Reference Guide" A quick reference of the programming/software model for PowerPC microprocessors.                                                                     | MPCPRG/D       |
| Literature Distribution Center for Motorola                                                                                                    |                |
| F-mail: ldcformotorola@hibbertco.com                                                                                                    |                |
| Web: http://design-net.com/home/lit_ord.html                                                                                                    |                |
| FLEX 6000 Programmable Logic Device Family Data Sheet, ver. 3.04                                                                                                    |                |
| TB 27 (Evaluating FLEX 6000 Performance), ver. 1 (PDF – 212 Kb)                                                                                                    |                |
| AN 92 (Understanding FLEX 6000 Timing), ver. 1 (321 Kb)                                                                                                    |                |
| AN 74 (Evaluating Power for Altera Devices), ver. 2 (224 Kb)                                                                                                    |                |
| Altera Corporation<br>Telephone: (408) 544-7000                                                                                                    |                |
| Web: <u>http://www.altera.com/html/literature/literature.html</u>                                                                                                    |                |

A

#### RELATED DOCUMENTS

•

## Appendix B TFTP Server Setup

This Appendix describes how to setup the free PumpKIN TFTP server on a Windows 95/98/NT host. This TFTP server can be to allow the ipEngine's boot monitor to load files from our PC. This software is included with the pKernel SDK and is available from BSE web site <u>http://www.brightstareng.com/</u> or directly from Klever Co. at <u>http://www.klever.net/kin/pumpkin.html</u>.

- 1. Download and Install the PumpKIN TFTP server if it is not already installed on your system.
- 2. Start the TFTP server. The first time you start the server you will want to click the "Options" button to set the appropriate parameters for your system. The TFTP filesystem root to the download directory where your ipEngine binaries are. Set the Read Request Behavior to "Give All Files". In most cases you will want to be sure that "Allow access to subdirectories" is not checked. Set the "Write Request Behavior" to "Deny all requests". Click "Apply" followed by "OK" to accept the changes.

| Options                                                                                                    | ×                     |
|----------------------------------------------------------------------------------------------------|-----------------------|
| Server Network Sounds                                                                                                    |                       |
| TFTP filesystem <u>r</u> oot (download path)<br>C:\bse\pkernel\download<br>Allow access to <u>s</u> ubdirectories                                                                                                    |                       |
| Read Request Behavior       Co         Image: Constraint of the second second secon | nfirmation<br>timeout |
| <ul> <li>Write Request Behavior</li> <li>C Take all files</li> <li>C Prompt if file <u>e</u>xists</li> <li>C Always prompt before accepting file</li> <li>C Deny all requests</li> </ul>                                                                                                    |                       |
| OK Cancel Apply                                                                                                    | Help                  |

#### TFTP SERVER SETUP

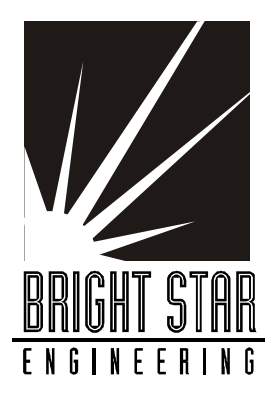

19 Enfield Drive Andover MA 01810 USA

http://www.brightstareng.com/